₫.

\*

|                            | Para iniciar o cadastramento das Partes Interessadas no<br>processamento da Declaração do ITCD, arVisualizar Documentos |
|----------------------------|----------------------------------------------------------------------------------------------------|
|                            | selecione a sessão correspondente, na página inicial.                                                                   |
|                            | 🖬 Salvar Declaração                                                                                                    |
| Partes Interessadas        |                                                                                                    |
| 🏛 Bens                     | ×                                                                                                    |
| - Dívidas                  | ~                                                                                                    |
| Partilha de Bens e Dívidas | ×                                                                                                    |
|                            | 🛛 🗐 Enviar                                                                                                    |
|                            | 🕒 Todos os direitos reservados. Secretaria de Estado da Economia de Goiás                                               |

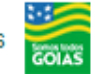

|                   |             |                                       | Cadastrar / Editar Partes Interessada |
|-------------------|-------------|---------------------------------------|---------------------------------------|
| Parte Interessada | Vínculo     | Nome                                  | Tipo de pessoa                        |
|                   |             | Nenhuma parte interessada encontrada. |                                       |
|                   |             |                                       |                                       |
| Bens              |             |                                       |                                       |
|                   |             |                                       |                                       |
| Dívidas           |             |                                       |                                       |
| Diriduo           |             |                                       |                                       |
| Partilha de Ben   | s e Dívidas |                                       |                                       |
|                   |             |                                       |                                       |
|                   |             |                                       | 🛛 🖉 Enviar                            |

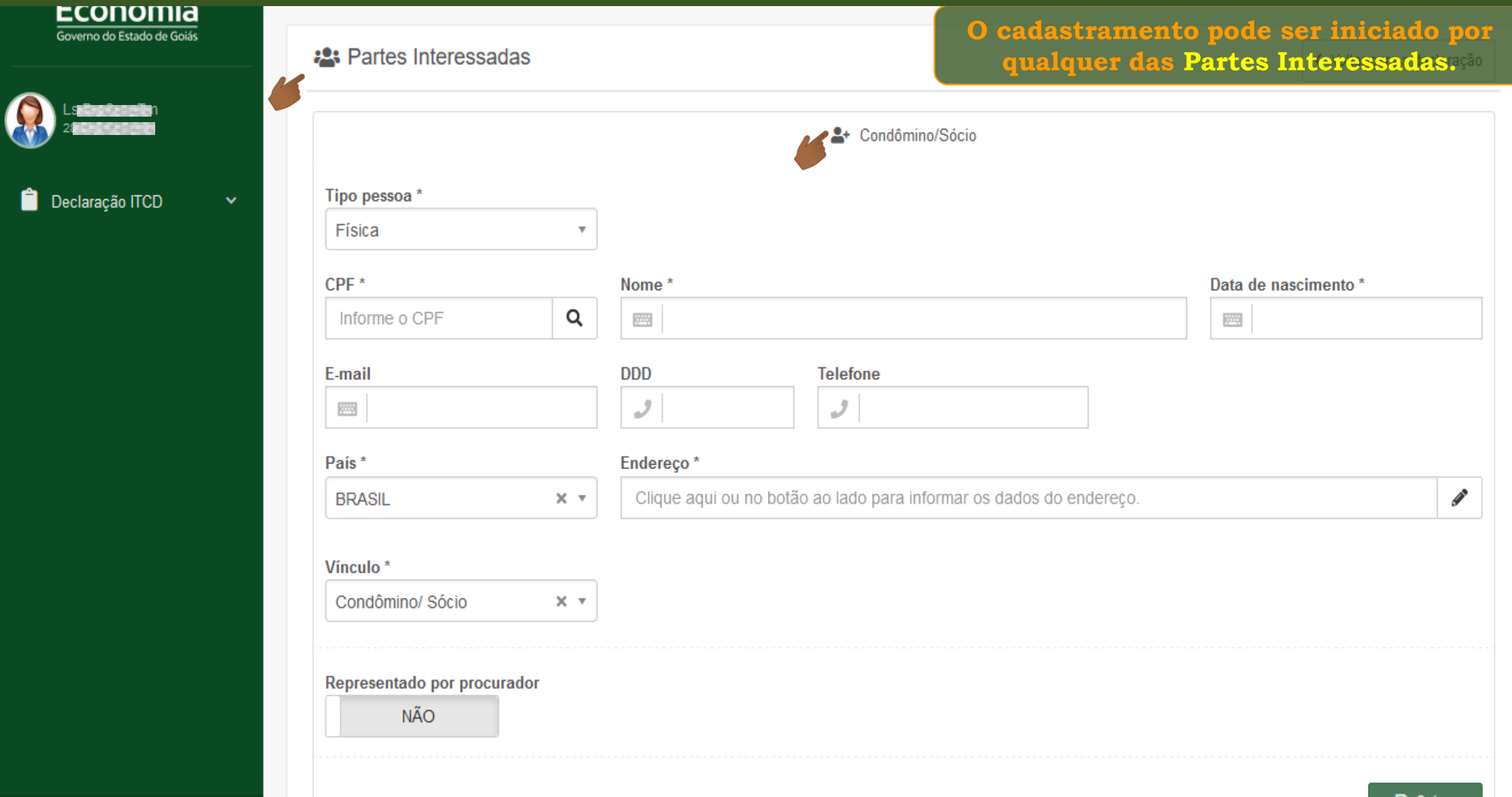

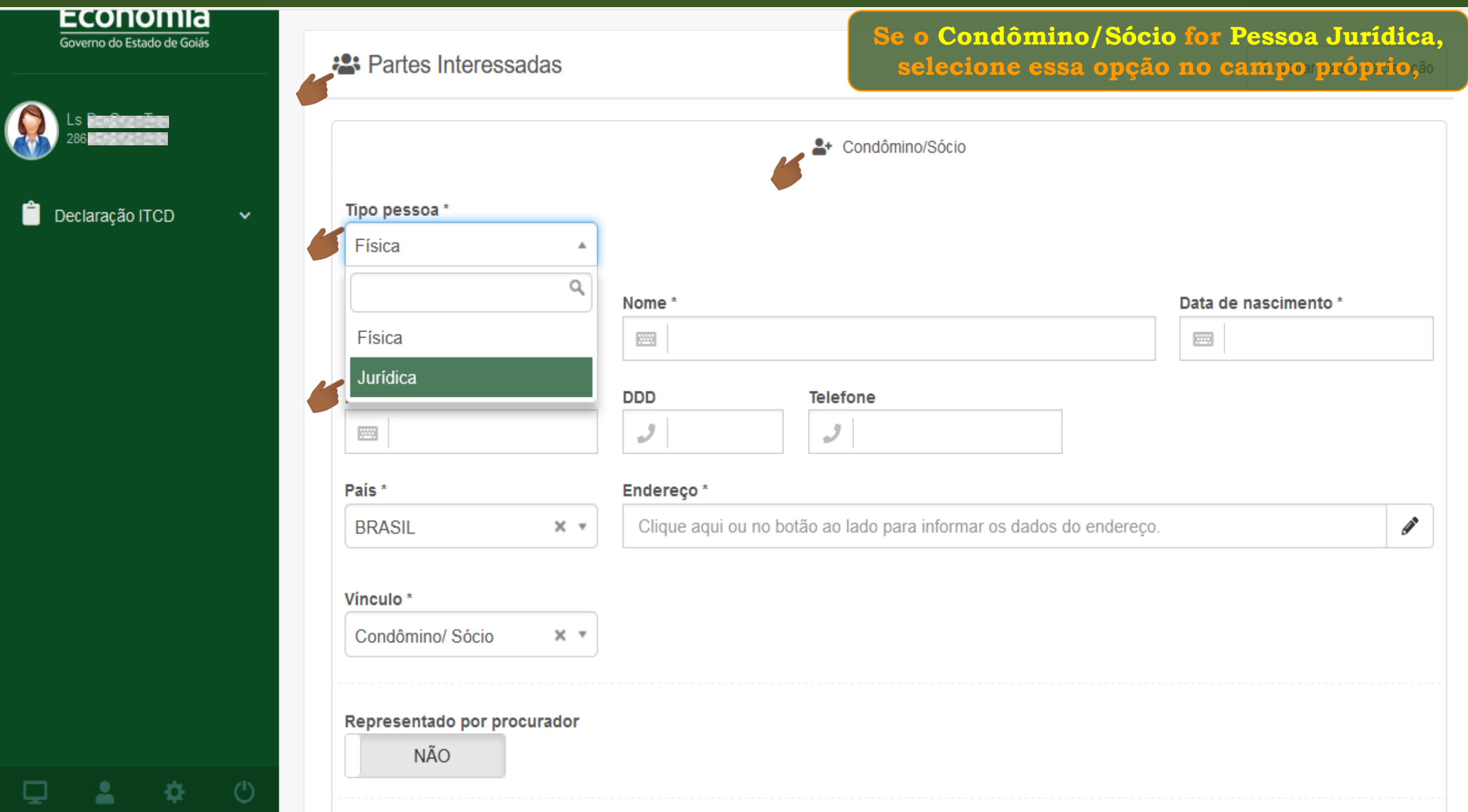

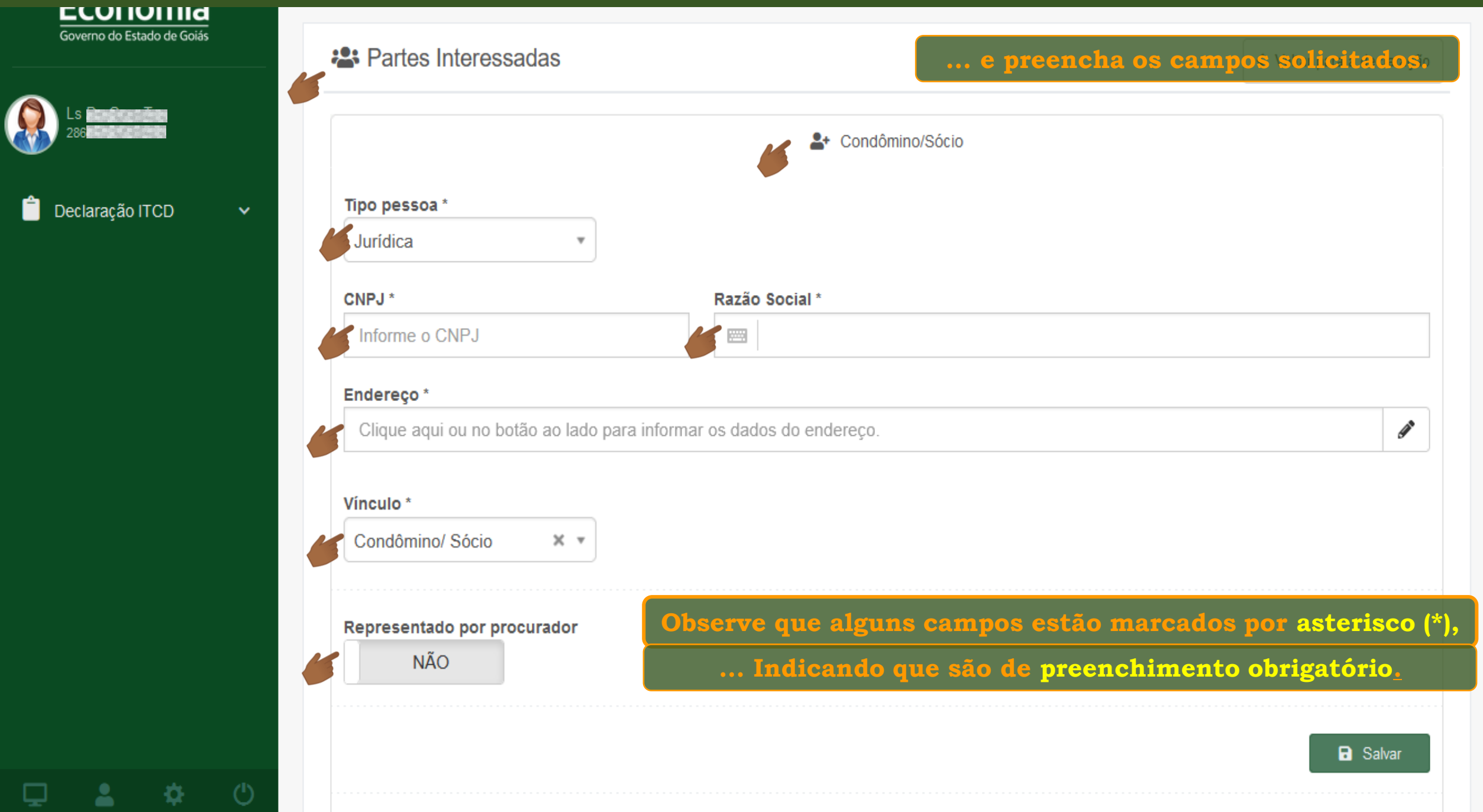

Governo do Estado de Goiás Ê Declaração ITCD

₽

Q

| Tipo pessoa *    |     |             |                                         |                              |                                 |
|------------------|-----|-------------|-----------------------------------------|------------------------------|---------------------------------|
| Física           | *   |             |                                         |                              |                                 |
| CPF *            | Ν   | ome *       |                                         |                              | Data de nascimento *            |
| Informe o CPF    | Q   |             |                                         |                              |                                 |
| E-mail           |     | DD          | Telefone                                |                              |                                 |
|                  |     | 2           | 2                                       |                              |                                 |
| País *           | E   | ndereço *   |                                         |                              |                                 |
| BRASIL           | × * | Clique aqui | ou no botão ao lado para informar os da | dos do endereço.             |                                 |
| Vínculo *        |     |             | Se o Condôn                             | nino/Sócio                   | for Pessoa Física               |
| Condômino/ Sócio | × * |             |                                         |                              |                                 |
|                  |     |             |                                         | pa para peso<br>lados já reg | quisar e carregar<br>gistrados. |

| <b>@</b> | Ls <b>Bradhant Tak</b><br>286 <b>Actac Charac</b> |  |
|----------|---------------------------------------------------|--|
|          |                                                   |  |

Declaração ITCD

₽.

 $\mathbf{v}$ 

Ê.

Governo do Estado de Goiás

| _                           | Condomino/Socio                                       | preenchidos.         |
|-----------------------------|-------------------------------------------------------|----------------------|
| Física                      |                                                       |                      |
| CPF *                       | Nome *                                                | Data de nascimento * |
| 091.365.570-80 <b>Q</b>     | Condômino Fulano de Tal                               | 05/05/1980           |
| E-mail                      | DDD Telefone                                          |                      |
| 📟 fulanodetal@gmail.        | 2 62 986868686<br>986868686                           |                      |
| País *                      | Endereço *                                            |                      |
| BRASIL                      | RUA, C 137, Número 42, JARDIM AMERICA, GOIANIA - GOIA | IS 🥒                 |
| Vínculo *                   |                                                       |                      |
| Condômino/ Sócio 🗙 🛪        |                                                       |                      |
| Representado por procurador |                                                       |                      |
| Representado por procurador |                                                       |                      |

Se o CPF do Condômino/Sócio for diferente

| Ls <b>Kindhandin</b><br>286 <b>5 Kindhandin</b> |   |  |
|-------------------------------------------------|---|--|
| 📋 Declaração ITCD                               | ~ |  |

₽.

Governo do Estado de Goiás

| Partes Interessadas         | Se o De<br>Te                                  | Se o Declarante cadastrado for uma<br>Terceiro com Procuração, |  |  |
|-----------------------------|------------------------------------------------|----------------------------------------------------------------|--|--|
| lipo pessoa *               | Condômino/Sócio                                |                                                                |  |  |
| Física •                    |                                                |                                                                |  |  |
| CPF *                       | Nome *                                         | Data de nascimento *                                           |  |  |
| 091.365.570-80 <b>Q</b>     | Condomino Fulano de Tal                        | 05/05/1980                                                     |  |  |
| E-mail                      | DDD Telefone                                   |                                                                |  |  |
| fulanodetal@gmail.          | J     62     J     986868686                   |                                                                |  |  |
| País *                      | Endereço *                                     |                                                                |  |  |
| BRASIL × •                  | RUA, C 137, Número 42, JARDIM AMERICA, GOIANIA | GOIAS                                                          |  |  |
| /ínculo *                   |                                                |                                                                |  |  |
| Condômino/ Sócio 🗙 🔻        |                                                |                                                                |  |  |
|                             | será necessário aponta                         | ar uma das Partes                                              |  |  |
| Representado por procurador | Interessadas como                              | outorgante.                                                    |  |  |
| SIM                         | Neste exemplo, o primeiro                      | Condômino/Sócio                                                |  |  |

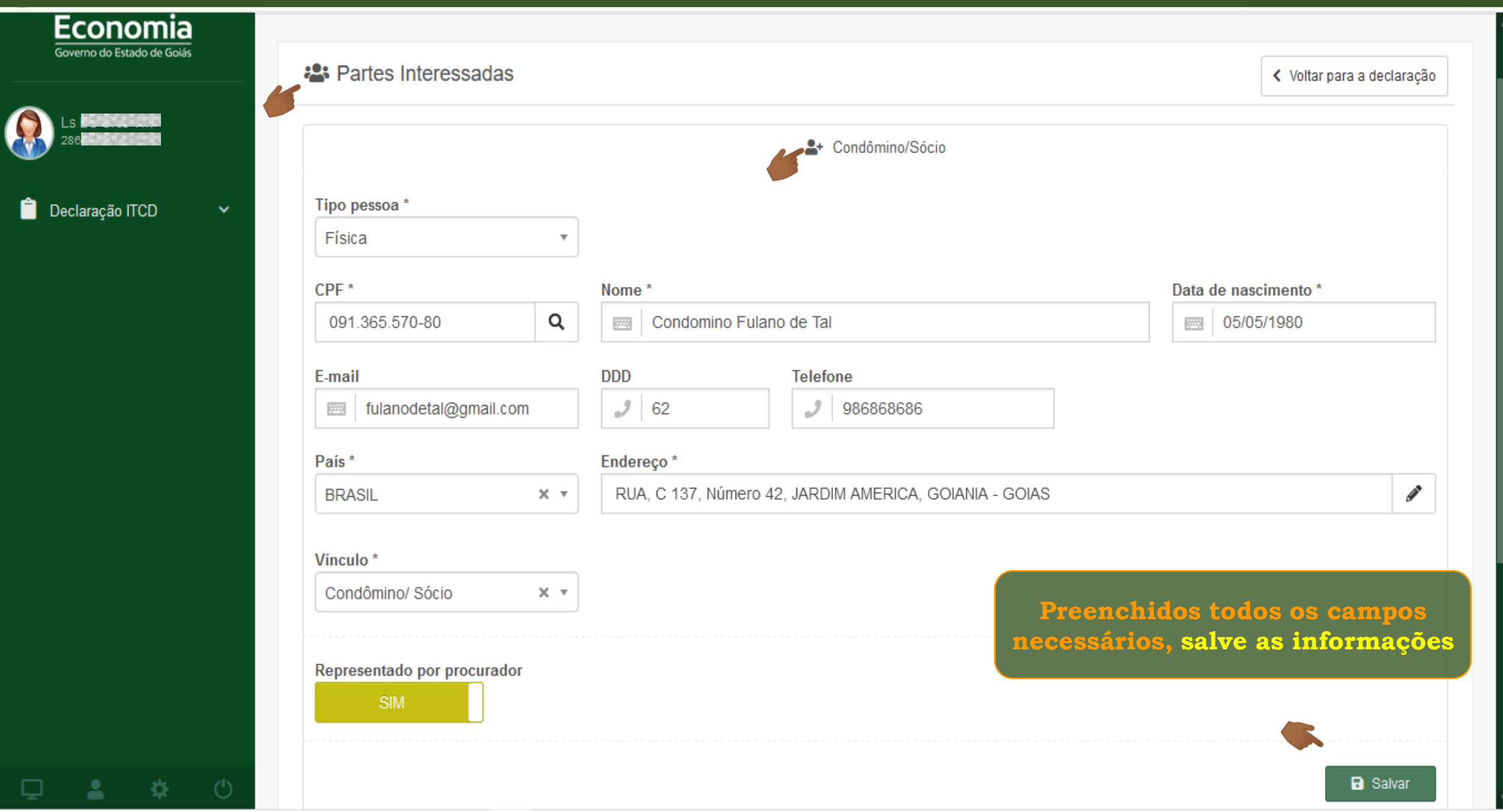

| Governo do Estado de Goiás | 🐣 Partes Interessadas              |            |                                                                     | <ul> <li>Voltar para a declaração</li> </ul>  |
|----------------------------|------------------------------------|------------|---------------------------------------------------------------------|-----------------------------------------------|
|                            |                                    |            | Condômino/Sócio                                                     |                                               |
| 📋 Declaração ITCD 🛛 🗸      | ✓ Condômino/ Sócio 'Condomin       | o Fulano d | e Tal' salvo com sucesso!                                           | ×                                             |
|                            | Tipo pessoa *                      |            |                                                                     |                                               |
|                            | Física                             | •          |                                                                     |                                               |
|                            | CPF *                              |            | Nome *                                                              | Data de nascimento *                          |
|                            | Informe o CPF                      | Q          |                                                                     |                                               |
|                            | E-mail                             |            | DDD Telefone                                                        |                                               |
|                            |                                    |            | 3                                                                   |                                               |
|                            | País *                             |            | Endereço *                                                          |                                               |
|                            | BRASIL                             | × *        | Clique aqui ou no botão ao lado para informar os dados do endereço. | I                                             |
|                            | Vinculo *                          |            | Após Salvar as inform                                               | nações, uma mensagem                          |
|                            | Condômino/ Sócio                   | × •        | de confirmaçã                                                       | o será mostrada,                              |
|                            | Representado por procurador<br>NÃO |            | e a tela ficara<br>cadastramento de out                             | á disponível para o<br>tros Condôminos/Sócios |
|                            |                                    |            |                                                                     |                                               |
|                            |                                    |            |                                                                     | B Salvar                                      |

| Governo do Estado de Goiás | 😫 Partes Interessadas                                      |                                                                                                    | <ul> <li>Voltar para a declaração</li> </ul> |
|----------------------------|------------------------------------------------------------|----------------------------------------------------------------------------------------------------|----------------------------------------------|
| Ls Bandare direct          |                                                            | Condômino/Sócio                                                                                                    |                                              |
| Declaração ITCD 🛛 🗸        | Tipo pessoa *<br>Física                                    | <b>7</b>                                                                                                    |                                              |
|                            | CPF *                                                      | Nome * Condomino Beltrano de Tal                                                                                                    | Data de nascimento *                         |
|                            | E-mail beltranodetal@gmail.co                              | DDD Telefone       J     62     967676767                                                                                                    |                                              |
|                            | BRASIL                                                     | RUA, 1001, Quadra 10, Lote 12, SETOR PEDRO LUDOVICO, GOIANIA - GOI                                                                                                    | AS 🖋                                         |
|                            | Vínculo *                                                  |                                                                                                    |                                              |
|                            | Condômino/ Sócio × ·<br>Representado por procurador<br>NÃO | Se você já apontou o primeiro<br>condômino/sócio cadastrado como<br>"Representado por Procuração",<br>marque "NÃO" no campo que contén<br>essa informação para os próximos. | 1                                            |
| ገ <b>! ሉ</b> ለነ            |                                                            | essa mormação para os proximos.                                                                                                    | 🖬 Salvar                                     |

Q

2

æ

|                               |                  |                                                                 | 🛛 🕜 Cadastrar / Editar Partes Interessa                 |
|-------------------------------|------------------|-----------------------------------------------------------------|---------------------------------------------------------|
| <sup>p</sup> arte Interessada | Vínculo          | Nome                                                            | Tipo de pessoa                                          |
| Condômino/ Sócio              | Condômino/ Sócio | Condomino Fulano de Tal                                         | Pessoa Física 🛛 🖉 🥖                                     |
| Condômino/ Sócio              | Condômino/ Sócio | Condomino Beltrano de Tal                                       | Pessoa Física 🖉 🥒                                       |
| Condômino/ Sócio              | Condômino/ Sócio | Condomino Sicrano de Tal                                        | Pessoa Física 🥒 🥒                                       |
|                               |                  |                                                                 |                                                         |
| Bens                          | •                | . e, para cada uma deles, você<br>para Editar informações, Remo | encontrará os ícones prój<br>over uma parte interessada |
|                               |                  | Anexar doc                                                      | cumentos.                                               |

GOIAS

#### Partes Interessadas

### Depois de cadastrar as Partes Interessadas, siga cadastrando os Bens da Declaração.

Cadastrar / Editar Partes Interessadas

| Parte Interessada | Vínculo          | Nome                      | Tipo de pessoa |                                                                                                    |
|-------------------|------------------|---------------------------|----------------|----------------------------------------------------------------------------------------------------|
| Condômino/ Sócio  | Condômino/ Sócio | Condomino Fulano de Tal   | Pessoa Física  | <ul> <li>Ø</li> </ul>                                                                                                    |
| Condômino/ Sócio  | Condômino/ Sócio | Condomino Beltrano de Tal | Pessoa Física  | <ul> <li>Image: Constraint of the second second</li></ul> |
| Condômino/ Sócio  | Condômino/ Sócio | Condomino Sicrano de Tal  | Pessoa Física  | De la companya de la companya de la        |

**Consulte o** tutorial "Cadastrando os Bens da Declaração"

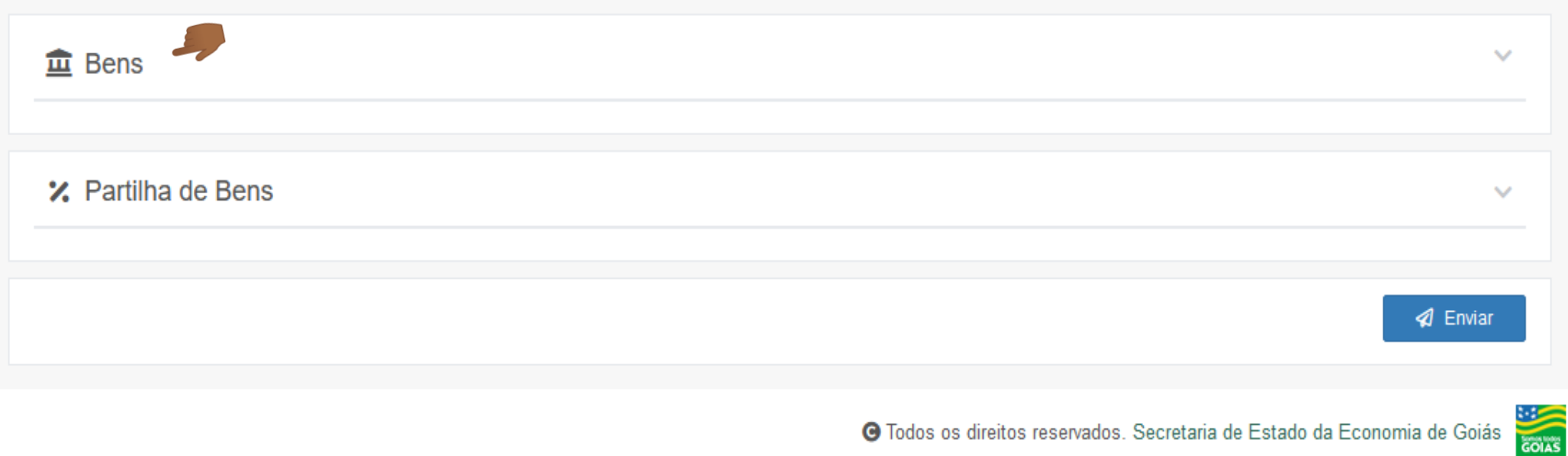

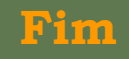